# Last updated 1/13/25

- Graphical Design Capture
  - Process
    - Create a new Quartus Project see the Quartus Project Setup slides
    - 2. Open a new Block Diagram / Schematic File (BDF)
    - 3. Place components onto the schematic
    - 4. Wire the components together
    - 5. Add input and output pins
    - 6. Set Top Level Entity
    - 7. Run Analysis to verify connectivity

#### Create a new Quartus Project – see the Quartus Project Setup slides

| S Quartus Prime Lite Edit. n - C:/Users/johnsontimoj/Quartus_Projects_CPE1500/Schematic_Capture/Cap*Jre_Demo - Capture_Demo                                                                                                    | – o <u>×</u>      |
|----------------------------------------------------------------------------------------------------|-------------------|
| <u>Eile Edit View Project Assignments Processing roots window ri</u> elp                                                                                                    | Search altera.com |
| □ 🔽 🗔 🤟 🗂 💼 っ < Capture_Demo 🔹 🧹 🎸 🎸 💷 ト 🍝 🎸 🌄 🖧 🌺 🚰 🥤                                                                                                    | 9                 |
| Project Navigator A Hierarchy V A A A ×                                                                                                    | 다.<br>다. 우 ×      |
| Entity:Instance                                                                                                    | × =               |
| A MAX 10: 10M50DAF484C7G 🔪 🕯 Installed IP                                                                                                    | 1                 |
| Capture_Demo 📩 Yroject Directory                                                                                                    |                   |
| No Selection Available                                                                                                    |                   |
| ✓ Library                                                                                                    |                   |
| Basic Functions                                                                                                    |                   |
|                                                                                                    |                   |
| Tasks Compilation V = 4 P A                                                                                                    | ntrollers         |
| Task Tim Buy Software > Processors and Peripherals                                                                                                    | i                 |
| ✓ Compile Design ✓ ✓ ✓ ✓ ✓ ✓ ✓ ✓ ✓ ✓ ✓ ✓ ✓ ✓ ✓ ✓ ✓ ✓ ✓ ✓ ✓ ✓ ✓ ✓ ✓ ✓ ✓ ✓ ✓ ✓ ✓ ✓ ✓ ✓ ✓ ✓ ✓ ✓ ✓ ✓ ✓ ✓ ✓ ✓ ✓ ✓ ✓ ✓ ✓ ✓ ✓ ✓ ✓ ✓ ✓ ✓ ✓ ✓ ✓ ✓ ✓ ✓ ✓ ✓ ✓ ✓ ✓ ✓ ✓ ✓ ✓ ✓ ✓ ✓ ✓ ✓ ✓ ✓ ✓ ✓ ✓ ✓ ✓ ✓ ✓ ✓ ✓ ✓ ✓ ✓ ✓ ✓ ✓ ✓ ✓ ✓ ✓ ✓ ✓ ✓ ✓ ✓ ✓ ✓ ✓ ✓ ✓ ✓ ✓ ✓ ✓ ✓ ✓ ✓ ✓ ✓ ✓ ✓ ✓ ✓ ✓ ✓ ✓ ✓ ✓ ✓ ✓ ✓ ✓ ✓ ✓ ✓ ✓ <td>1</td> | 1                 |
| Analysis & Synthesis                                                                                                    |                   |
| Citter (Dione 8. Douite) ONotification Center + Add                                                                                                    |                   |
| All O A A <                                                                                                    |                   |
|                                                                                                    |                   |
|                                                                                                    |                   |
| Project Directory: C:\Users\jobnsontimoi\Quartus Projects CPE1500\Schematic Capture                                                                                                    |                   |
| Project Name: Canture, Domo                                                                                                    |                   |
|                                                                                                    |                   |
|                                                                                                    |                   |
|                                                                                                    |                   |
|                                                                                                    | •                 |
| Ž System Frocessing                                                                                                    | 0% 00:00:00       |
|                                                                                                    | 0% 00.00.00       |

З

- 2. Open a new Block Diagram/Schematic File (BDF)
  - File → New → Block Diagram/Schematic File
  - OK

| New X                        | 😵 Quartus Prime Lite Edition - Cr/Jsens/johnsontimoj/Quartus, Projects_CPE1500/Schematic_Capture/Capture_Demo - Capture_Demo | – – ×               |
|------------------------------|----------------------------------------------------------------------------------------------------|---------------------|
|                              | Elle Edit View Project Assignments Processing Iools Window Help                                                              | Search altera.com 📀 |
| New Quartus Prime Project    |                                                                                                    | •                   |
| ✓ Design Files               | Project Navigator 🖹 Files 🔹 🗘 😥 🔁 Block1.bdf 🚺 IP Catalog                                                                    | [미문 ×               |
| AHDL File                    | ▶ Files 🔁 💽 🔍 A 😳 🐲 🗖 🐂 » 🔍                                                                                                  | × =                 |
| Block Diagram/Schematic File | i installed IP                                                                                                    | 1                   |
| EDIF File                    | ✓ Project Directory<br>No Selection Available                                                                                |                     |
| Qsys System File             |                                                                                                    |                     |
| State Machine File           | default name is Block1.bdf                                                                                                   |                     |
| SystemVerilog HDL File       | riace Protocols                                                                                                    |                     |

- File  $\rightarrow$  Save As
  - Change the name to a descriptive name
- Save

| $\leftarrow \rightarrow \lor \land \uparrow$ 🛅 > Johns | on, Timothy > Quartus_Projects_CPE | 1500 > Schematic_Capture > | ~ C         | Search Schematic_Cap | iture 🔎 |
|--------------------------------------------------------|------------------------------------|----------------------------|-------------|----------------------|---------|
|                                                        |                                    |                            |             |                      |         |
| Organize • New folder                                  |                                    |                            |             |                      | •       |
| > 👝 Timothy - Milwaukee Schoo                          | Name                               | Date modified              | Type        | Size                 |         |
|                                                        | 🚞 db                               | 11/14/2024 2:14 PM         | File folder |                      |         |
| Deskton 📌                                              |                                    |                            |             |                      |         |
|                                                        |                                    |                            |             |                      |         |
| 👱 Downloads 🖉                                          |                                    |                            |             |                      |         |
| 💼 OneDrive - Milwaukee Sc 🖈                            |                                    |                            |             |                      |         |
|                                                        |                                    |                            |             |                      |         |
| 🛩 🔤 Box                                                |                                    |                            |             |                      |         |
| ) = 09-PEAS - Dr Timothy Joh                           |                                    |                            |             |                      |         |
|                                                        |                                    |                            |             |                      |         |
| File name: Capture_Demo.                               | bdf                                |                            |             |                      |         |
| Save as type: Block Diagram/                           | Schematic Files (*.bdf)            |                            |             |                      |         |
|                                                        |                                    |                            |             |                      |         |
|                                                        |                                    |                            |             |                      |         |
|                                                        |                                    |                            |             |                      |         |

#### 3. Place components onto the schematic

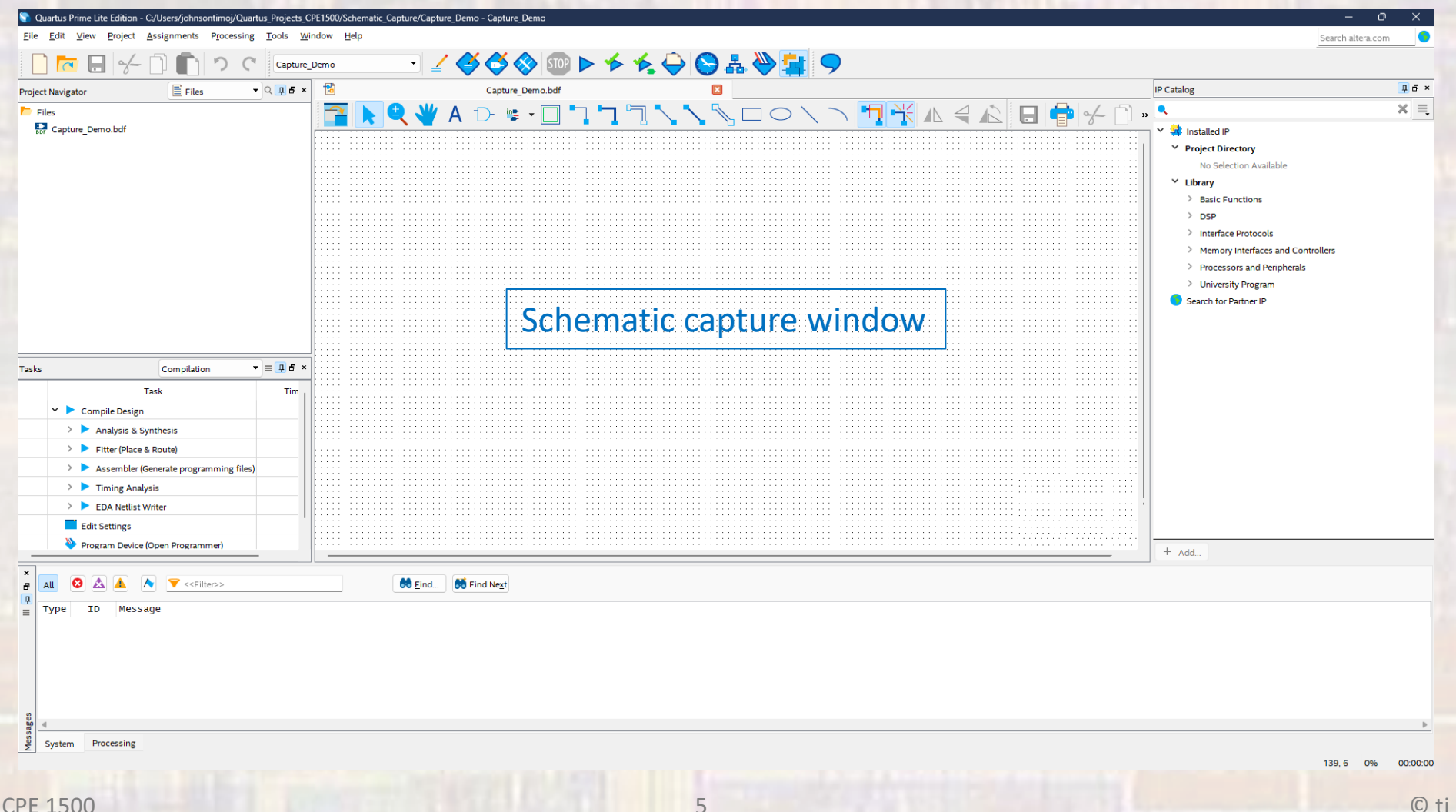

- 3. Place components onto the schematic
  - Select a component

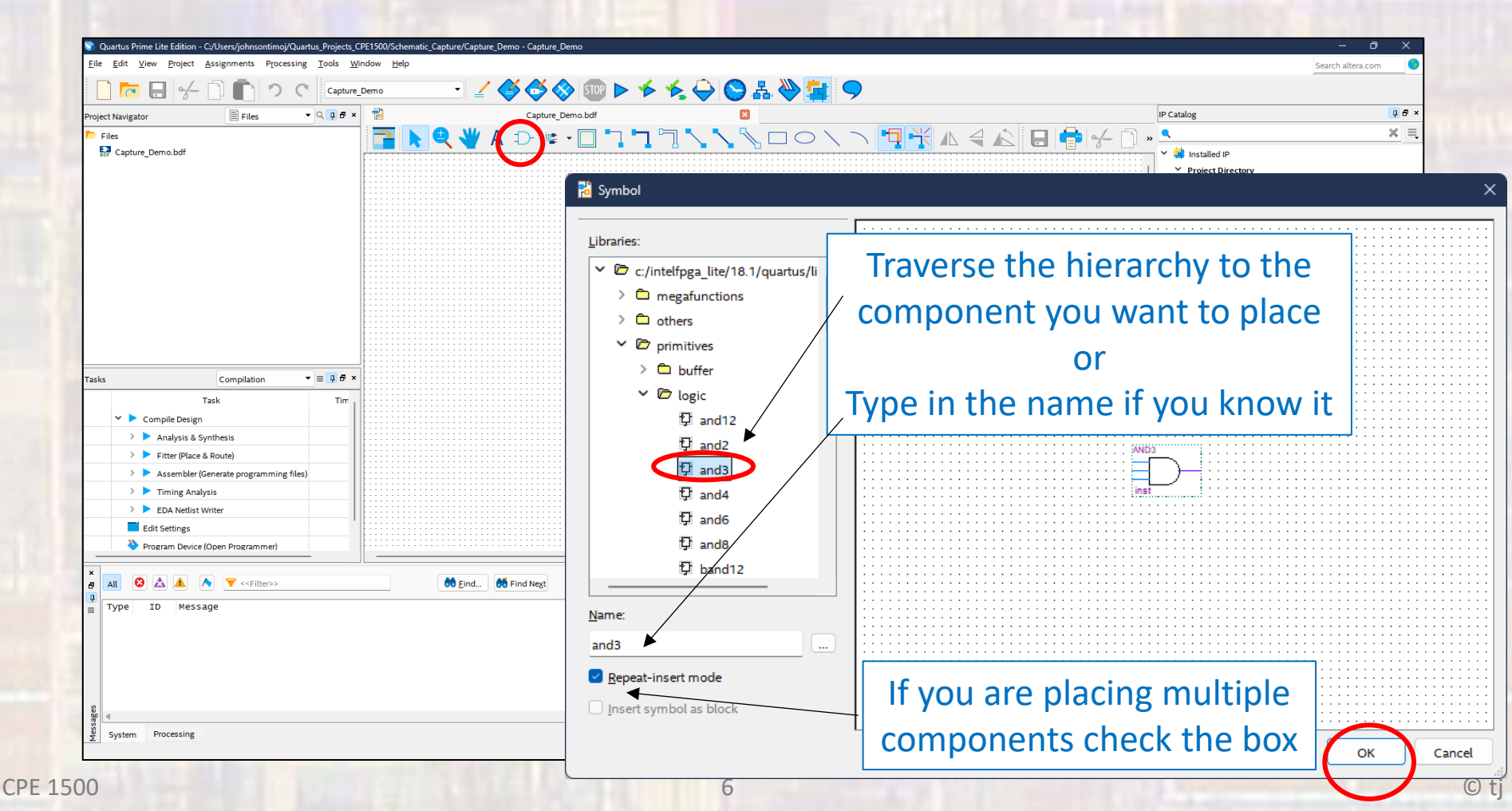

- 3. Place components onto the schematic
  - Continue until all components are on the schematic

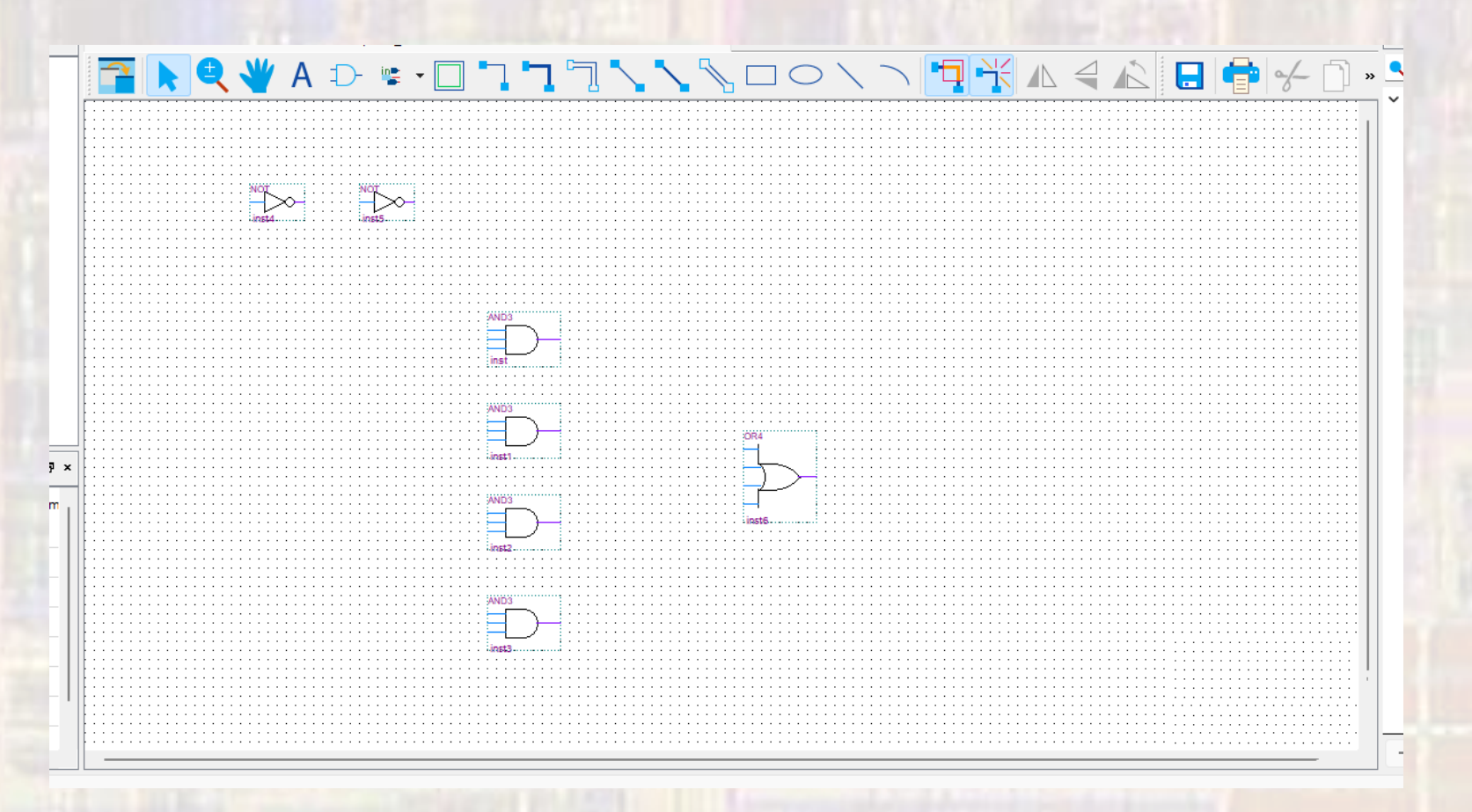

- 3. Place components onto the schematic
  - You can flip / rotate components
    - Tap the component

CPE 1500

• Select one of these 3 options

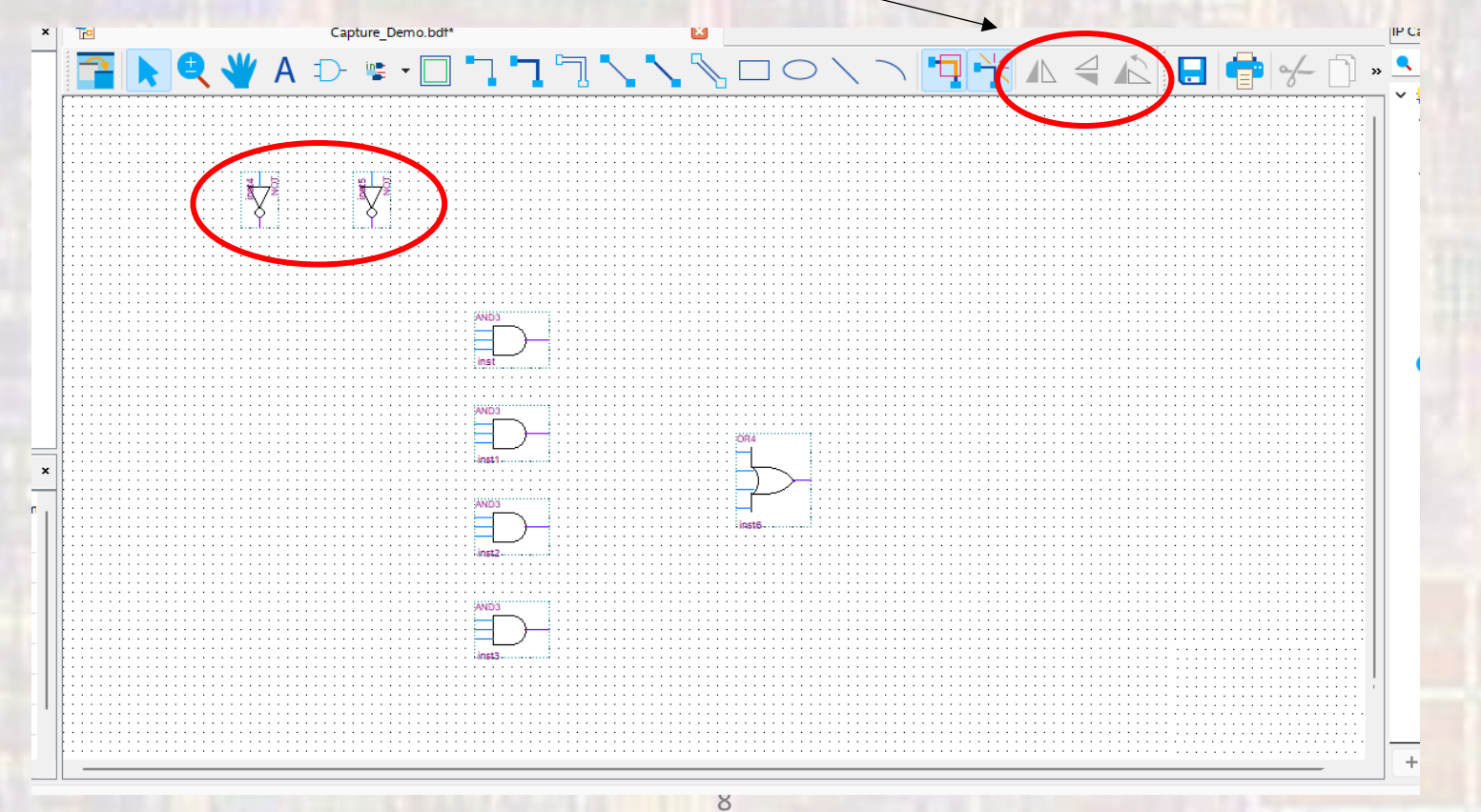

4. Wire the components together

nst

 Component connections are ONLY at the tips of the wires on the component

connection point here

no connection point here

- 4. Wire the components together
  - Select the Orthogonal Wire Tool
  - Click at the starting location, release at the ending location

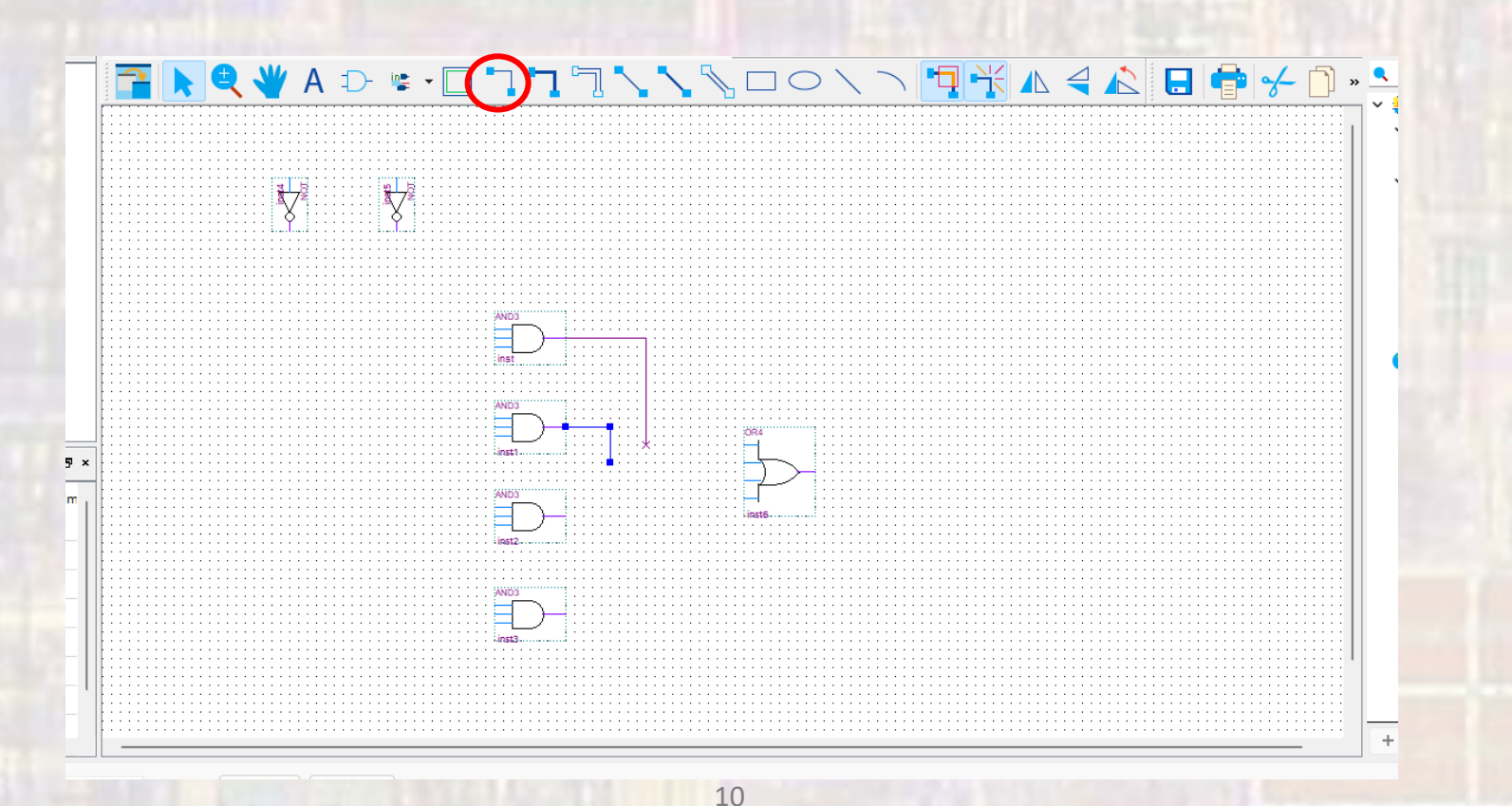

- 4. Wire the components together
  - Continue until all components are wired
  - Think ahead to create a nice looking and efficient schematic

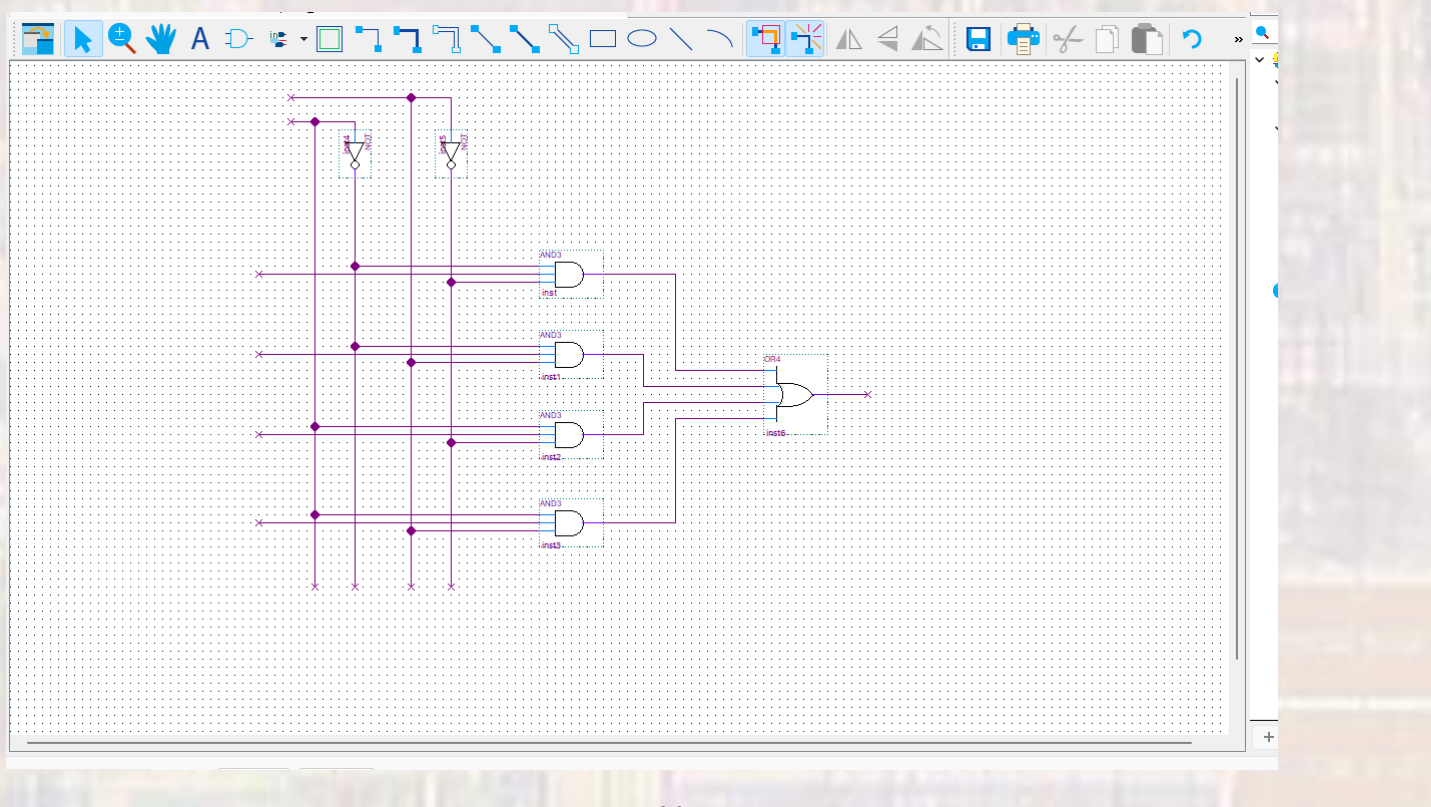

- 5. Add input and output pins
  - Select the Pin tool and select input/output/bidir
  - Change the name and wire up the pin

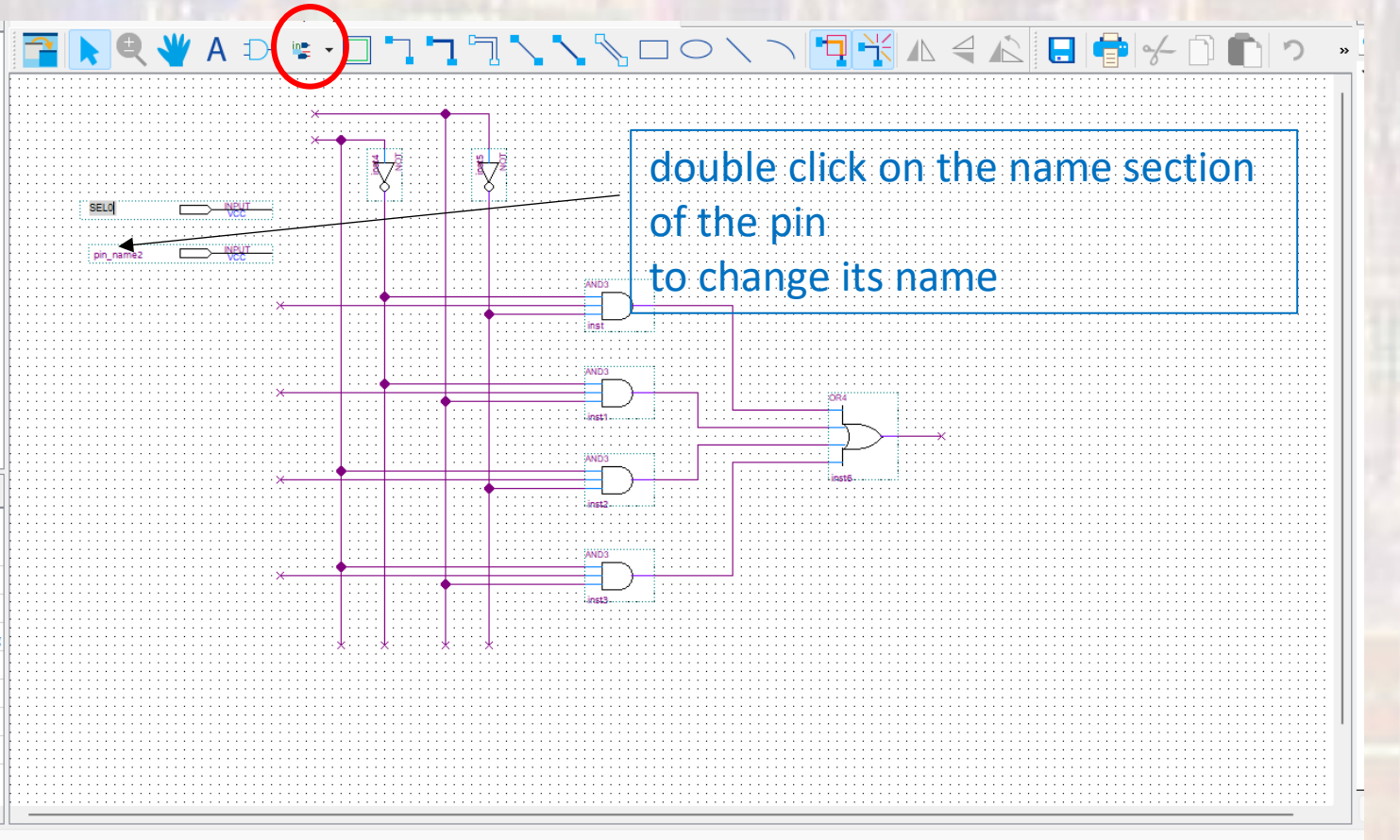

- 5. Add input and output pins
  - Place and wire all the pins

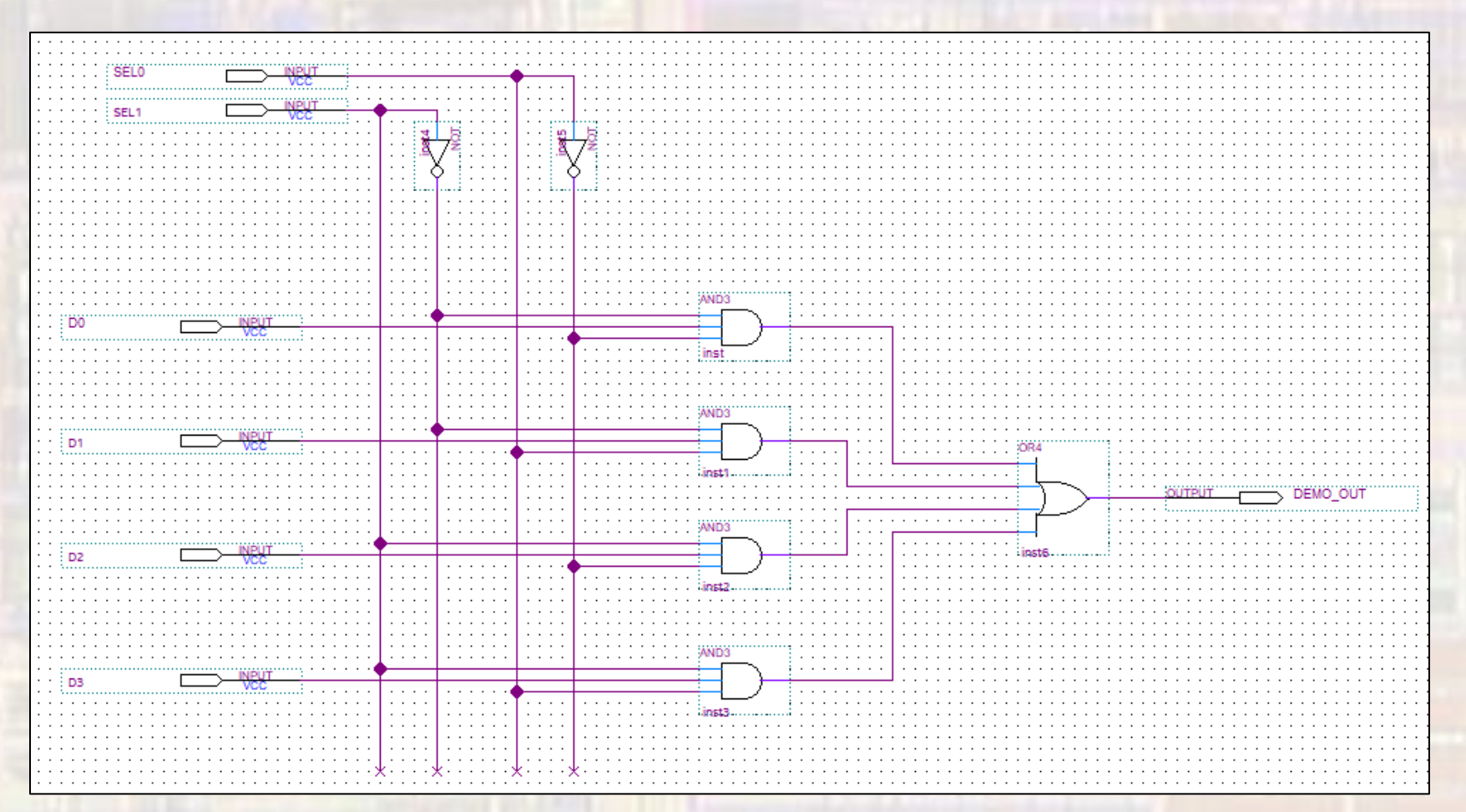

#### 6. Set the Top Level Entity

- Select Files
- Rt-click on the design → Set as Top Level Entity

![](_page_13_Picture_4.jpeg)

- 7. Run Analysis to verify the connections
  - Processing → Analyze Current File

![](_page_14_Figure_3.jpeg)

15